## **Neuen Alarmplan**

## Description

In the alarm plans you can configure the actions that will be executed if

- an alarm event (at the alarm sources) or
- an escalation level occurs.

Alarm plans are connected to an alarm source (measuring device) (cf. "Alarm Sources").

- After you have opened the window (Alarm) "Configuration" (cf. Window (Alarm) "Configuration"), click on the button "Alarm Plans" to activate the buttons for editing and managing the alarm plans.
- Click on the button "New Alarm Plan."
- The dialog box "Create New Alarm Plan Configuration" opens.
- Fig.: Window (Alarm) "Configuration" Alarm Plans "New Alarm Plan"

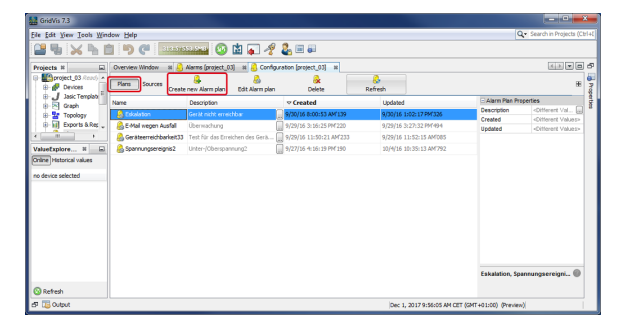

- In the dialog box "Create New Alarm Plan Configuration" you can configure your alarm plan.
- For the **"Actions to be Executed"** after the occurrence of the alarm events, there are **4 tabs** for configuration.
- With the button "New Escalation Reason" you can create if you like - further "Escalation Levels" (cf. "Alarm Plan -Escalation Levels")

|    | Alarm<br>Event                                                          | Description                                                                                                    |
|----|-------------------------------------------------------------------------|----------------------------------------------------------------------------------------------------|
| 1. | "A new alarm<br>was reported"                                           | Start (Tab) - Here you can configure the first "<br>Action to be Executed"that the system<br>performs if an alarm event (at an alarm<br>source) occurs.                                                                                                    |
| 2. | "An alarm<br>has new<br>details"                                        | Here you can configure an <b>"Action to be</b><br><b>Executed</b> " if the assigned alarm event<br>contains new details. A <b>new detail</b> may be,<br>for example:<br>If you have configured an electric surge as an<br>alarm event and the surge has independently<br>dropped to a normal voltage level, then for<br>the <b>set surge</b> a <b>new detail</b> has resulted. |
| 3. | "An alarm is<br>acknowledge<br>d by a user"                             | Here you can configure an " <b>Action to be</b><br><b>Executed</b> ,"if the assigned alarm event was<br>acknowledged (confirmed) by a user.                                                                                                    |
| 4. | "An alarm<br>was reset to<br>normal by its<br>emitter<br>(perpetrator)" | Here you can configure an <b>"Action to be</b><br><b>Executed,</b> "if an alarm event was reset by the<br>emitter (perpetrator).                                                                                                    |

- In all tabs for the respective alarm events, you can use the button " to configure the "Action to be Executed."
- Click on the button " to open the window "New Action."
- In the window "New Action," select your "Action to be Executed" for an alarm event in the first step.

Fig.: Dialog box "Create New Alarm Plan Configuration"

| Add a new alarm plan config                                |                                                                                                    |
|------------------------------------------------------------|----------------------------------------------------------------------------------------------------|
| Steps  . Alarm plan configuration 2. Title and Description | Alarm plan configuration                                                                                                    |
|                                                            | a new alarm is monto. [an alam has new alobals, [an alam a advocatiogod by a sam.] an alam new size bad is normal by its source.] When its responses a new alarm is raised. Actions is exocute: |
|                                                            | < Box Next > Drinh Cance Hep                                                                                                    |

## In the options list you can choose between: "Execute a Program" and "Send an Email".

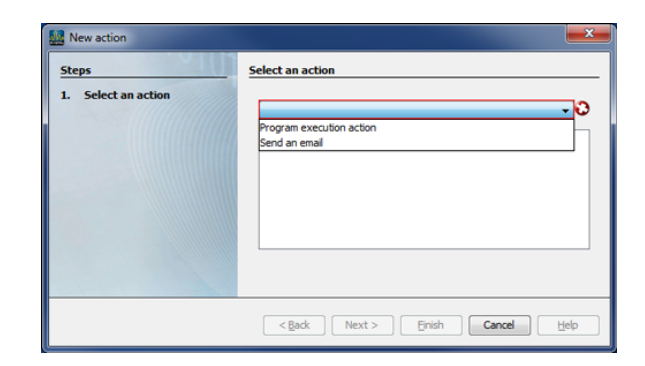

Software: GridVis 7

V 1.0

Related links